# **Choral Schnellstart**

# Anmelden

Den Anmeldedialog von Choral erreicht ihr unter der URL https://choral.mgvprobe.de:8443/Choral/faces/login.xhtml

Die aktuelle Adresse ist auch auf der Homepage des MGV als "Notenverwaltung Online" unter "Impressum/Intern" aufgeführt.

Logindialog von Choral: In das obere Feld kommt der Anmeldename in das untere das Passwort.

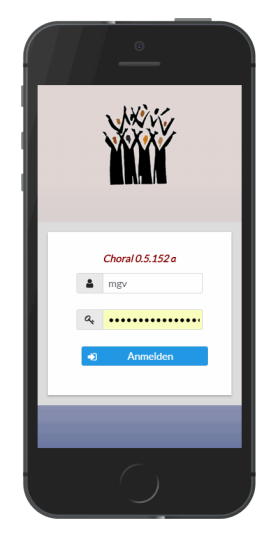

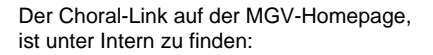

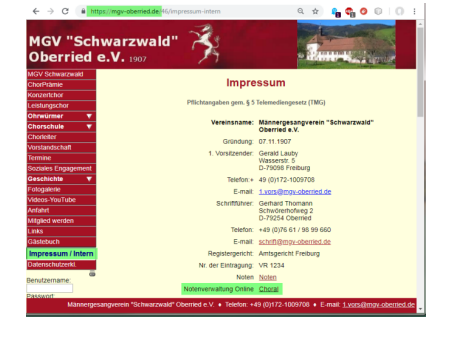

Ein bekannter Fehler bei der Anmeldung. Hier hilft oft ein erneuter Anmeldeversuch..

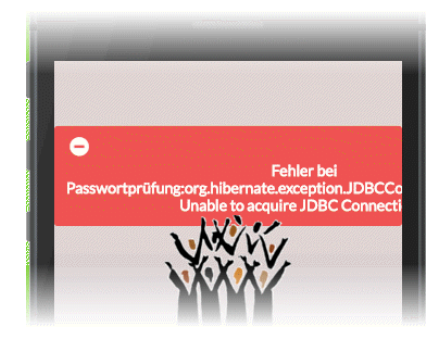

# **Chorals Layout**

Das Layout passt sich den jeweiligen Endgeräten an. Choral sieht daher auf unterschiedlichen Geräten auch unterschiedlich aus:

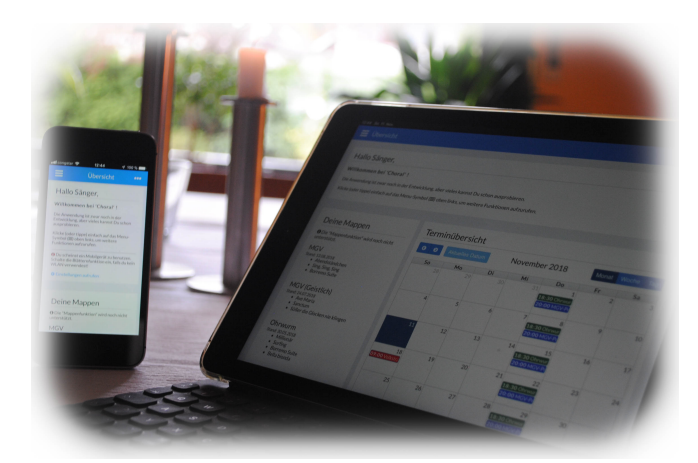

#### Das Seitenmenü

Zu den Übersichtsseiten für Partituren, Setlisten, usw., gelangt man über das Seitenmenü am linken Rand. Auf kleineren Endgeräten wird das Menu standardmäßig ausgeblendet. Es kann aber jederzeit über die Menüschaltfläche oben links eingeblendet werden. Das Seitenmenü selbst enthält - je nach Rolle des angemeldeten Anwenders - unterschiedlich viele Einträge.

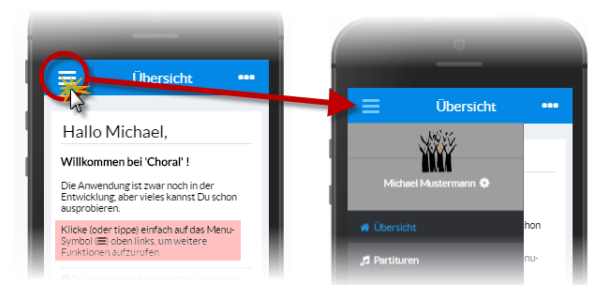

# Tabellarische Übersichten

Choral zeigt seine Inhalte überwiegend in tabellarischen Übersichten und detaillierten Bearbeitungsmasken an. Dabei ist zu beachten, das die Übersichtsseiten auf kleineren Geräten auch weniger Daten (Spalten) enthalten.

## Suche

Jede Übersichtsseite hat ein Such- bzw. Eingabefeld am Kopf der Seite. Sobald in dieses drei Buchstaben eingegeben wurden, beginnt die Suche nach Übereinstimmungen in den (vormals) angegebenen Feldern.

Auf jeder Übersichtsseite ist zudem ein Seitenmenü, über das weitere Optionen zur Auswahl stehen. Bei entsprechender Berechtigung findet sich hier auch der Eintrag zum anlegen neuer Datensätze.

#### **Verfeinerte Suche**

Die Suche in den Übersichtsseiten kann durch eine Suche auf den einzelnen Spalten weiter verfeinert werden. Diese "Spaltenfilter" lassen sich sowohl über einen entsprechenden Menüpunkt im Seitenmenü, als auch über eine Schaltfläche mit Filtersymbol einschalten.

#### Sortieren

Die Tabellen der Übersichtsseiten lassen sich durch einen Klick auf die Spaltenüberschriften sortieren. Eine Sortierung nach mehreren Spalten ist durch Verwendung von Strg+Klick möglich.

**TIP:** Nach neuesten Änderungen kann man suchen indem man sich über das Spaltenmenü das Änderungsdatum anzeigen lässt und nach diesem Sortiert.

### Verknüpfungen

In Choral werden verschiedene Dinge miteinander verknüpft. So ist z.B. eine Setliste mit einem Termin und mehreren Partituren verknüpft. In manchen Detaildialogen gibt es daher einen Link auf eine entsprechenden Übersichtsseite, die dann nur die jeweils verknüpften Elemente enthält.

Eine Suche auf diesen Seiten ist dann ausschließlich auf die jeweils übergebenen Elemente beschränkt.

**TIP:** Mit der 'Zurück(gehen)'-Funktion des WEB-Browsers kommt man wieder zurück zu der vorherigen Übersichtsseite.

#### Verknüpfte Medien

Die in Choral verfügbaren Audiodateien können über den eingebauten Player abgespielt werden. Falls eine Audiodatei mit mehreren Partituren verknüpft wurde, kann mittels einer Auswahlbox zu den entsprechenden Stellen in der Audiodatei gesprungen werden.

In der Detailansicht eines Partiturdatensatzes bietet der Player das abhören aller mit dieser Partitur verknüpften Aufnahmen an.

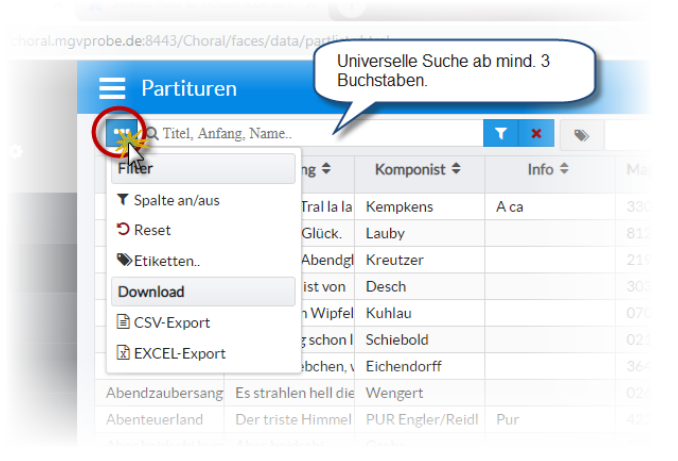

## Partituren

| ** nacht             |          |                        |  |  |
|----------------------|----------|------------------------|--|--|
| Titel 🗢              | schub    | Detailfilter an/aus    |  |  |
| Die Nacht            | Schubert | Niveauvoll*, Weltlich* |  |  |
| Nachtgesang im Walde | Schubert | Niveauvoll*            |  |  |
| Nachthelle           | Schubert | Niveauvoll*            |  |  |

| E Medienübersicht |                               |                                   |            |           |
|-------------------|-------------------------------|-----------------------------------|------------|-----------|
|                   | ••• Q Dateiname, Info, Datum, |                                   | T X        | I Spalten |
|                   | •                             | Filename 🗢                        | Geändert 🚽 |           |
|                   | ð                             | OW-Konzert-Heimspiel 20181020.mp3 | 10.11.2    | 018       |
|                   | •                             | Probe_20181025.mp3                | 09.11.2018 |           |
|                   |                               |                                   |            |           |

| Setlisten                                   |               | Jahreskonzert 2            | ➡ Jahreskonzert 2018 |     |  |  |
|---------------------------------------------|---------------|----------------------------|----------------------|-----|--|--|
| Setliste bearbeiten                         |               | •••• Q Titel, Anfang, Name | e 🝸 🗙                |     |  |  |
| Bezeichnung: Jahre                          | skonzert 2018 | Titel 🗢                    | Komponist 🗢          |     |  |  |
|                                             | MGV Oberried  | Borromeo Suite             | Ghisallo             | Niv |  |  |
| Gruppe: MGV                                 |               | Oh Happy Day               | Stoll / Moritz       | Kir |  |  |
| Termin: Jahre                               | skonszert MGV | Sing,Sing,Sing             | Prima                | Fre |  |  |
| Geändert Oct 28, 2018 5:58:35 PM<br>Setlist |               | Funiculi, Funicula         | Schulz               | Niv |  |  |
|                                             |               | Abendständchen             | Eichendorff          | Stä |  |  |
|                                             |               | Caro mio ben               | Giordani             | Niv |  |  |
|                                             |               | Schön war die Zeit         | Ostendorf            | Fre |  |  |
| Sing Sing Sing                              |               |                            |                      |     |  |  |
| Funiculi, Funicula                          |               | Choral 0.5.152 α–MG        | / Oberried           |     |  |  |

| Medienübersicht              |          |                                                |                           | <b>a</b> (                   |  |
|------------------------------|----------|------------------------------------------------|---------------------------|------------------------------|--|
| Mediendetails                |          |                                                |                           |                              |  |
| Dateiname: Probe_20181018.mp |          |                                                |                           | and the second second second |  |
| Verbundene Partituren        | 2        |                                                |                           |                              |  |
| Titel                        |          | Beginn                                         | Ende                      | Ende                         |  |
| Schön war die Zeit           | 00:00:00 |                                                | 00:36:35                  |                              |  |
| Wir machen Musik             | 00:40:11 |                                                | 00:46:33                  |                              |  |
| A ća                         | 00:48:01 |                                                | 00:53:18                  |                              |  |
| Kad si bila male mare        | 00:53:18 |                                                | 00:55:35                  |                              |  |
| New York, New New York       | 00:56:00 |                                                | 01:02:10                  |                              |  |
| Türkisches Schenkenlied      | 01:03:18 | 01:03:18                                       |                           | 01:07:19                     |  |
| K Position: 00:00:14         |          | Schön war die<br>Schön war die<br>Wir machen M | e Zeit<br>e Zeit<br>fusik |                              |  |
| Zurück                       |          | A ća<br>Kad si bila ma<br>New York,New         | ile mare<br>v New York    |                              |  |